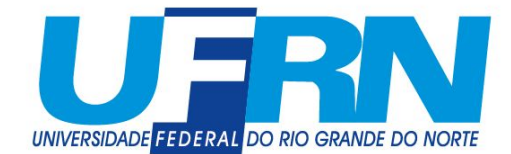

Como migrar os e-mails do zimbra para o Gmail da UFRN

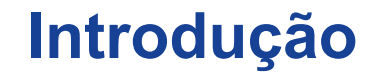

Este documento mostra como migrar as mensagens do Zimbra para as novas contas de e-mail @ufrn.br e @ufrn.edu.br hospedadas no Gmail.

#### **Conteúdo deste tutorial**

- Procedimentos no zimbra página 4
- Criar marcadores no Gmail (Opcional) página 10
- Criar filtros no Gmail (Opcional) página 15
- Configurar importação dos e-mails (POP3) página 21

- Devido a limitação do Gmail, somente é possível importar as mensagens que estão na caixa de entrada do e-mail no zimbra.
- Assim, você deverá colocar na caixa de entrada todos as mensagens que deseja enviar para a conta do Gmail, incluindo as mensagens enviadas ou que estejam em separadas em pastas.

#### Selecione a pasta "Enviadas"

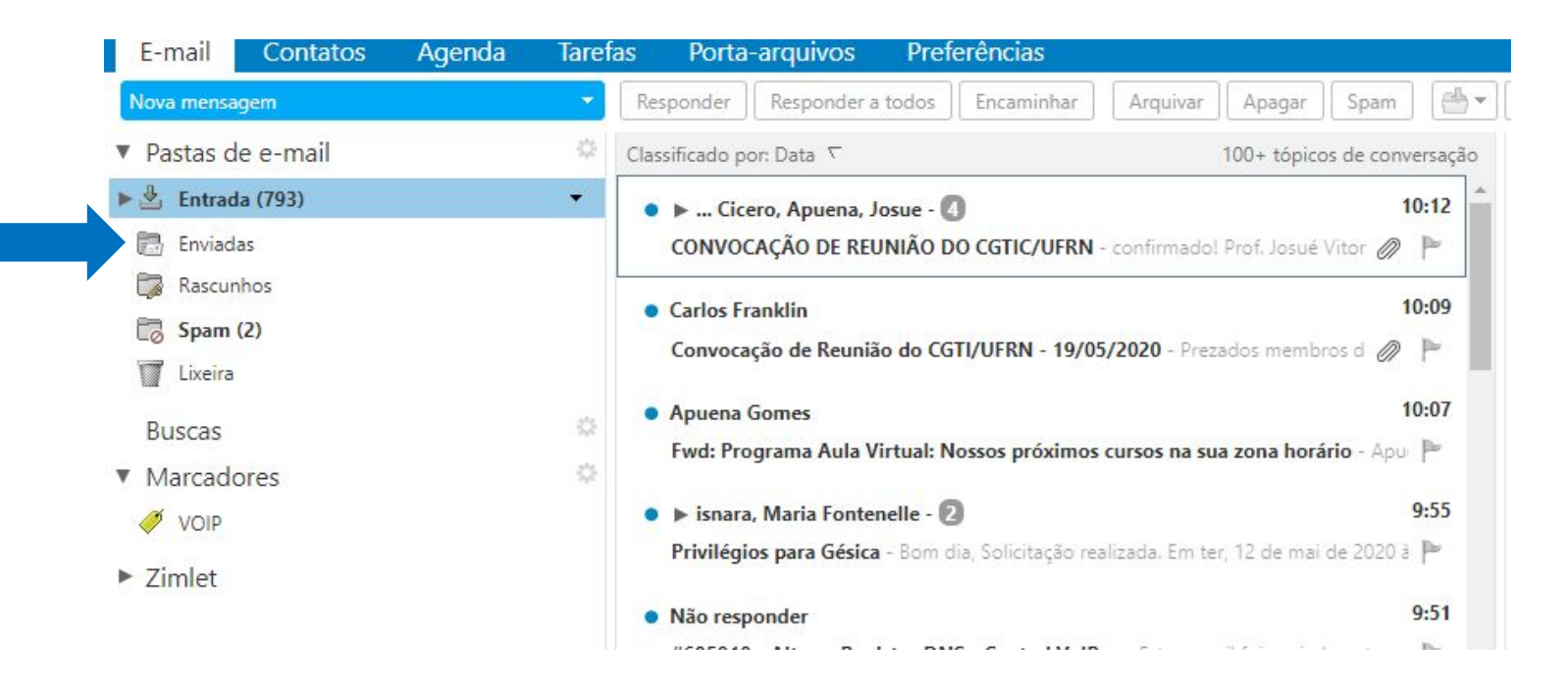

Após selecionar a pasta "Enviadas" use o atalho do teclado "ctrl A" para selecionar todos os e-mails. Na caixa de texto que será exibida (conforme indicado pela seta), clique em "selecionar todos os resultados de pesquisa".

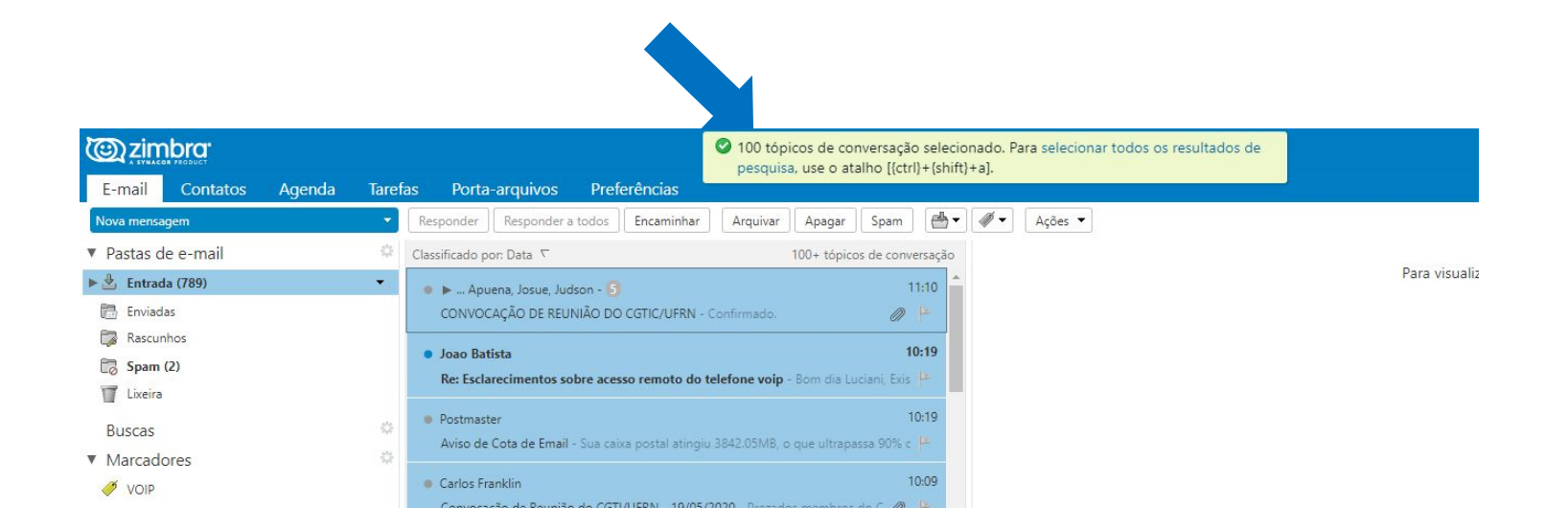

Após selecionar todos os e-mails, clique com o botão direito do mouse em algum e-mail para abrir o menu e selecione a opção "mover" apontado pela seta.

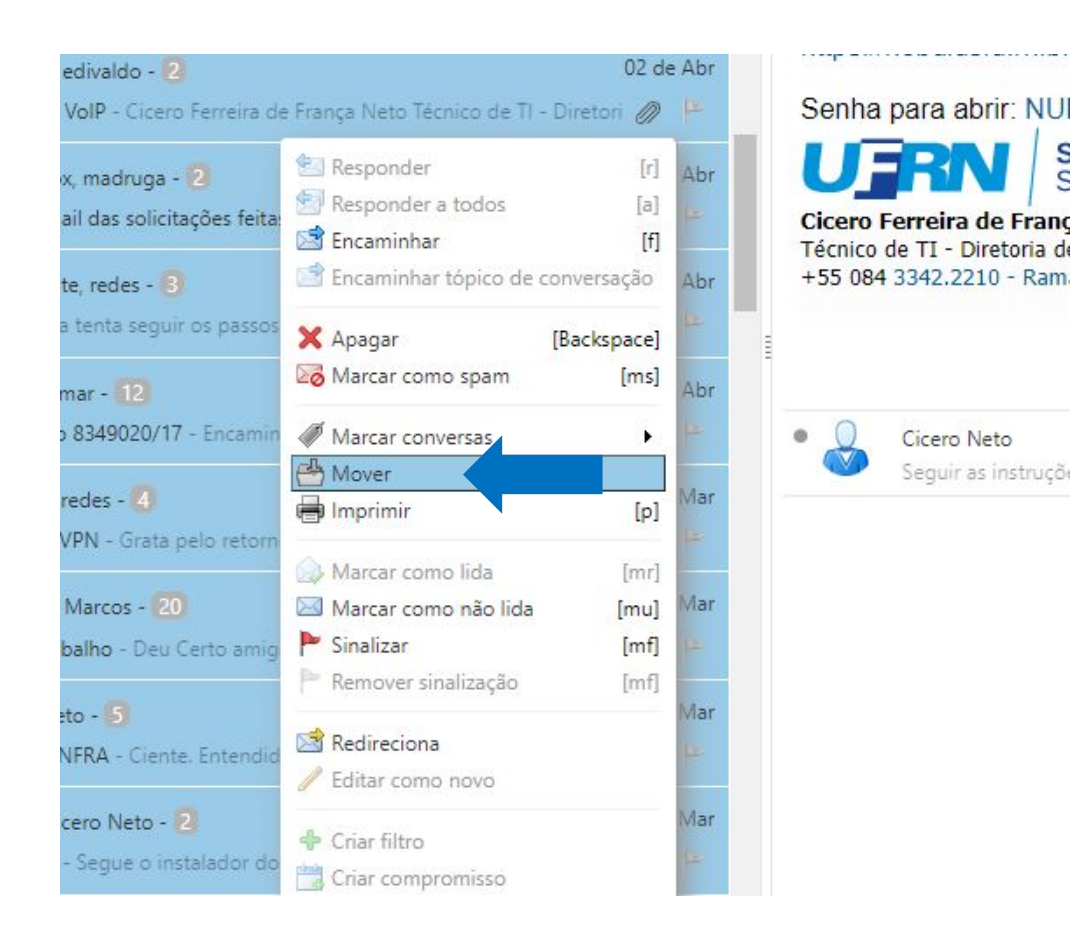

Selecione a caixa de entrada e em seguida clique em "OK". Aguarde um tempo, de acordo com o tamanho de sua pasta Enviados. Repita os passos anteriores para todas as pastas que você possui. Ao finalizar esta etapa, os procedimentos no Zimbra estão concluídos.

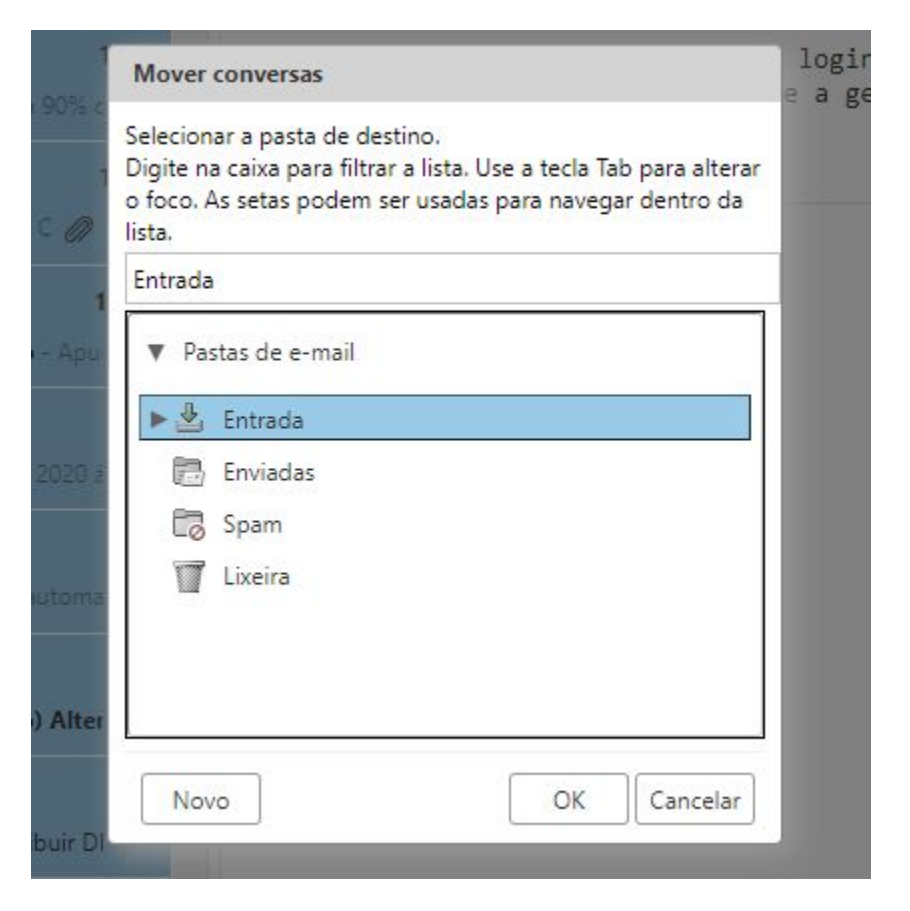

- A criação de marcadores é opcional e serve apenas para organização das mensagens.
  - Por exemplo: caso deseje separar as mensagens importadas do seu e-mail antigo no zimbra do e-mail novo no Gmail.

 Na barra lateral do Gmail clique na opção "Mais", para abrir todas as opções.

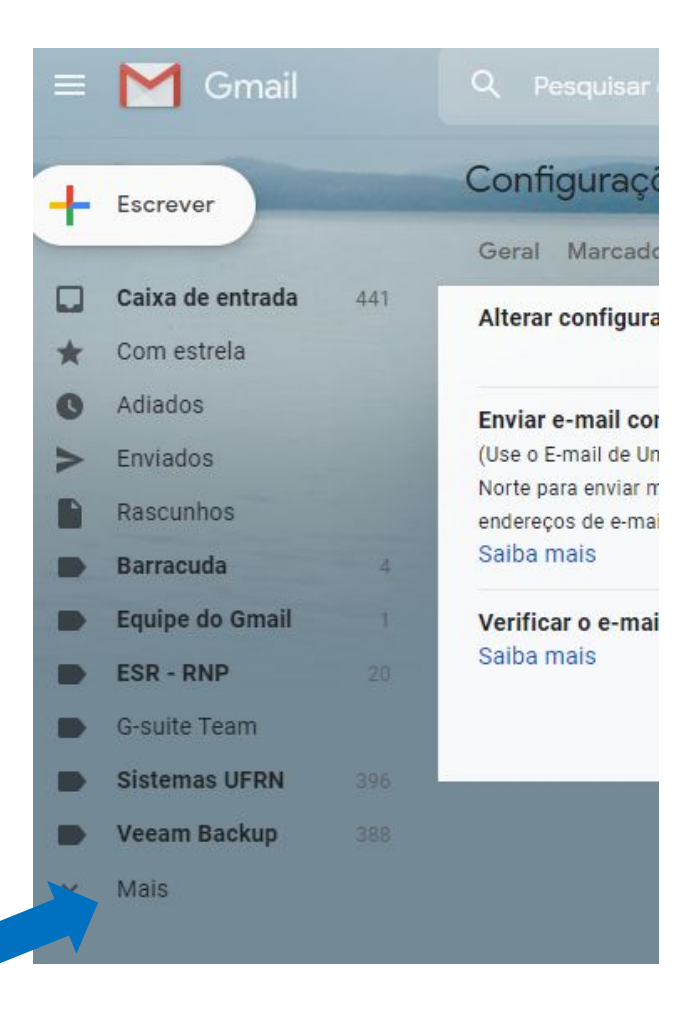

Mova a barra de rolagem para baixo e em seguida clique em "Criar novo marcador" mostrado na seta.

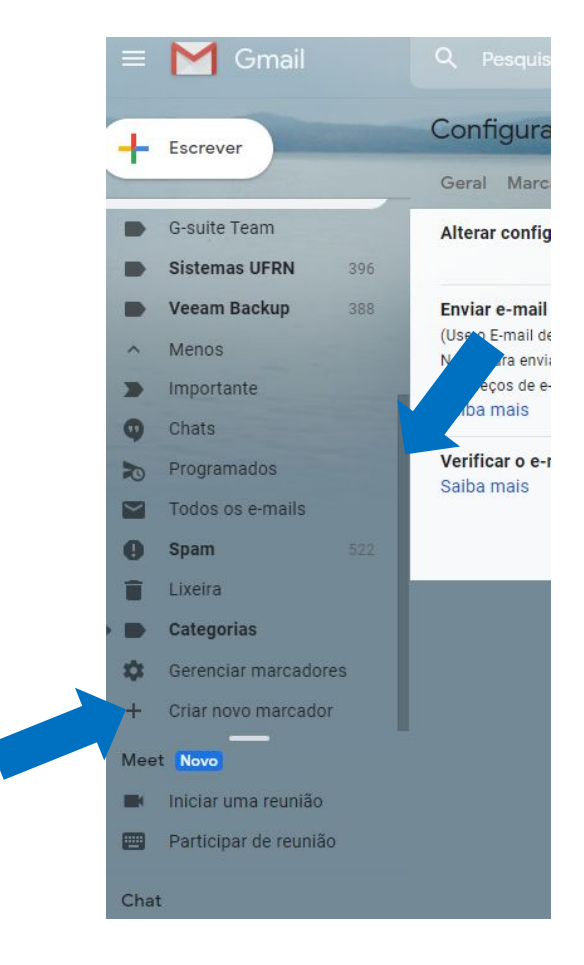

Escolha um nome para o marcador e clique em "Criar".

| Novo marcador           |                 | ×     |
|-------------------------|-----------------|-------|
| Insira um novo nome pa  | ara o marcador: |       |
| Caixa de Entrada Zimbra | a               |       |
| 📄 Aninhar marcador em   | 1:              |       |
|                         |                 | T     |
|                         | Cancelar        | Criar |
|                         |                 |       |

- Caso você possua filtros no zimbra, é possível recriá-los no Gmail.
- Se for criar os marcadores e filtros, é interessante que os faça antes de migrar os e-mail, para quando a migração acontecer os filtros já serem aplicados.

 Para criar os filtros, clique na engrenagem no topo direito da página e em seguida em "Ver todas as configurações"

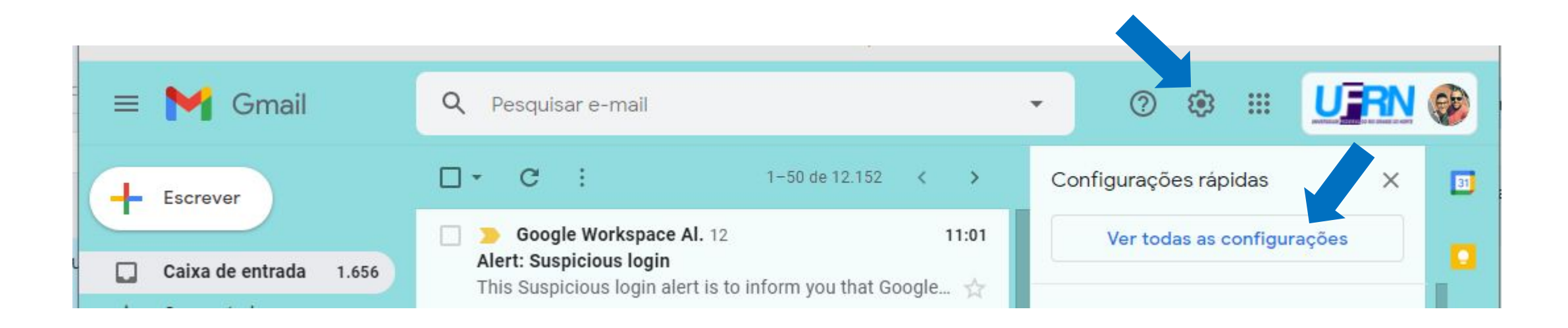

- Na tela de configurações, primeiro clique em "Filtros e endereços bloqueados"
- Em seguida, caso seja necessário, desça a barra de rolagem.
- No final da página clique em "Criar novo filtro"

| eral Marcadores Caixa de entrada Contas Filtros e endereços bloqueados         incaminhamento e POP/IMAP Complementos Chat e Meet Avançado Off-line Temas         Ações: Ignorar caixa de entrada, Aplicar marcador "Monitoramento/Serviços - Email", Nunca enviar para Spam         Resultados correspondentes: from:(monitoramento@info.ufm.br)         Ações: Ignorar caixa de entrada, Aplicar marcador "Monitoramento", Nunca enviar para editar excluir Spam         Resultados correspondentes: from:(veeam-backup@info.ufm.br) subject:([Failed])         Ações: Ignorar caixa de entrada, Aplicar marcador "Veeam Backup/Falhas", Nunca enviar editar excluir para Spam         Resultados correspondentes: from:(postmaster@info.ufm.br) subject:(Aviso de cota de email)         Ações: Ignorar caixa de entrada, Aplicar marcador "G Suite Alerts"         editar excluir         Ações: Ignorar caixa de entrada, Aplicar marcador "G Suite Alerts"         eenail)       editar excluir         Ações: Ignorar caixa de entrada, Aplicar marcador "G Suite Alerts"         elecionar: Todos, Nenhum         Exportar       Excluir         Criar novo filtro       Importar filtros         s endereços bloqueados no momento.       elecionar: Todos, Nenhum         pam":       ão há endereços bloqueados no momento.                                                                                                    | onfigurações                                                                                                    |                     |         |
|----------------------------------------------------------------------------------------------------|----------------------------------------------------------------------------------------------------|---------------------|---------|
| Incaminhamento e POP/IMAP       Complementos       Chat e Meet       Avançado       Off-line       Temas         Ações: Ignorar caixa de entrada, Aplicar marcador "Monitoramento/Serviços - Email",<br>Nunca enviar para Spam       Curtor       curtor       curtor                                                                                                    | eral Marcadores Caixa de entrada Contas Filtros e endereços bloqueados                                                                                                    |                     |         |
| Ações: Ignorar caixa de entrada, Aplicar marcador "Monitoramento/Serviços - Email",<br>Nunca enviar para Spam       Curtar - Excluir         Resultados correspondentes: from:(monitoramento@info.ufrn.br)       Ações: Ignorar caixa de entrada, Aplicar marcador "Monitoramento", Nunca enviar para       editar excluir         Spam       Resultados correspondentes: from:(veeam-backup@info.ufrn.br) subject:([Failed])       Ações: Ignorar caixa de entrada, Aplicar marcador "Veeam Backup/Falhas", Nunca enviar editar excluir para Spam       editar excluir         Resultados correspondentes: from:(postmaster@info.ufrn.br) subject:(Aviso de cota de email)       editar excluir         Ações: Excluir       editar excluir         Resultados correspondentes: from:(G Suite Alerts <gsuite-alerts-noreply@google.com>) editar excluir       editar excluir         Ações: Ignorar caixa de entrada, Aplicar marcador "G Suite Alerts"       editar excluir         Ações: Ignorar caixa de entrada, Aplicar marcador "G Suite Alerts"       editar excluir         Ações: Ignorar caixa de entrada, Aplicar marcador "G Suite Alerts"       editar excluir         Resultados correspondentes: from:(G Suite Alerts <gsuite-alerts-noreply@google.com>) editar excluir       editar excluir         Ações: Ignorar caixa de entrada, Aplicar marcador "G Suite Alerts"       editar excluir         Exportar       Excluir       Criar novo filtro Importar filtros         s endereços bloqueados no momento.       elecionar: Todos, Nenhum         Desbloquear os</gsuite-alerts-noreply@google.com></gsuite-alerts-noreply@google.com> | ncaminhamento e POP/IMAP Complementos Chat e Meet Avançado Off-line Te                                                                                                    | emas                |         |
| Resultados correspondentes: from:(monitoramento@info.ufrn.br)       editar       excluir         Ações: Ignorar caixa de entrada, Aplicar marcador "Monitoramento", Nunca enviar para       editar       excluir         Ações: Ignorar caixa de entrada, Aplicar marcador "Veeam Backup/Falhas", Nunca enviar       editar       excluir         Ações: Ignorar caixa de entrada, Aplicar marcador "Veeam Backup/Falhas", Nunca enviar       editar       excluir         Ações: Ignorar caixa de entrada, Aplicar marcador "Veeam Backup/Falhas", Nunca enviar       editar       excluir         Ações: Excluir       editar       excluir       editar       excluir         Ações: Excluir       editar       excluir       editar       excluir         Ações: Ignorar caixa de entrada, Aplicar marcador "G Suite Alerts -noreply@google.com>)       editar       excluir         Ações: Ignorar caixa de entrada, Aplicar marcador "G Suite Alerts"       editar       excluir         Exportar       Excluir       criar novo filtro       Importar filtros         Is endereços de e-mail a seguir estão bloque.       As mensagens desses endereços serão exibidas em         Spam":       ião há endereços bloqueados no momento.       etercionar: Todos, Nenhum         Desbloquear os endereços selecionados       etercionar.       etercionar.                                                                                                    | <ul> <li>Ações: Ignorar caixa de entrada, Aplicar marcador "Monitoramento/Serviços - Email",<br/>Nunca enviar para Spam</li> </ul>                                                            | Cuntar              | САСІЦІІ |
| Resultados correspondentes: from:(veeam-backup@info.ufrn.br) subject:([Failed])   Ações: Ignorar caixa de entrada, Aplicar marcador "Veeam Backup/Falhas", Nunca enviar editar para Spam   Resultados correspondentes: from:(postmaster@info.ufrn.br) subject:(Aviso de cota de email)   Ações: Excluir   Resultados correspondentes: from:(G Suite Alerts <gsuite-alerts-noreply@google.com>)   Ações: Ignorar caixa de entrada, Aplicar marcador "G Suite Alerts"   editar   excluir   Ações: Ignorar caixa de entrada, Aplicar marcador "G Suite Alerts"   elecionar: Todos, Nenhum   Exportar   Excluir   Criar novo filtro   Importar filtros   se endereços de e-mail a seguir estão bloque.   As mensagens desses endereços serão exibidas em   Spam":   ião há endereços bloqueados no momento.   redecionar: Todos, Nenhum   Desbloquear os endereços selecionados</gsuite-alerts-noreply@google.com>                                                                                                    | Resultados correspondentes: <b>from:(monitoramento@info.ufrn.br)</b> Ações: Ignorar caixa de entrada, Aplicar marcador "Monitoramento", Nunca enviar para Spam                                | editar              | excluir |
| Resultados correspondentes: from:(postmaster@info.ufrn.br) subject:(Aviso de cota de email)   Ações: Excluir   Resultados correspondentes: from:(G Suite Alerts <gsuite-alerts-noreply@google.com>) editar excluir   Ações: Ignorar caixa de entrada, Aplicar marcador "G Suite Alerts"   Selecionar: Todos, Nenhum   Exportar   Excluir   Criar novo filtro   Importar filtros   As mensagens desses endereços serão exibidas em Spam":   Ião há endereços bloqueados no momento.   Selecionar: Todos, Nenhum Desbloquear os endereços selecionados</gsuite-alerts-noreply@google.com>                                                                                                    | Resultados correspondentes: from:(veeam-backup@info.ufrn.br) subject:([Failed])<br>Ações: Ignorar caixa de entrada, Aplicar marcador "Veeam Backup/Falhas", Nunca enviar<br>para Spam         | editar              | excluir |
| Resultados correspondentes: from:(G Suite Alerts <gsuite-alerts-noreply@google.com>) editar excluir<br/>Ações: Ignorar caixa de entrada, Aplicar marcador "G Suite Alerts"<br/>elecionar: Todos, Nenhum<br/>Exportar Excluir<br/>Criar novo filtro Importar filtros<br/>es endereços de e-mail a seguir estão bloq<br/>Spam":<br/>Ião há endereços bloqueados no momento.</gsuite-alerts-noreply@google.com>                                                                                                    | Resultados correspondentes: from:(postmaster@info.ufrn.br) subject:(Aviso de cota de<br>email)<br>Ações: Excluir                                                                              | editar              | excluir |
| Selecionar: Todos, Nenhum<br>Exportar Excluir<br>Criar novo filtro Importar filtros<br>es endereços de e-mail a seguir estão bloq<br>Spam":<br>Ião há endereços bloqueados no momento.<br>Selecionar: Todos, Nenhum<br>Desbloquear os endereços selecionados                                                                                                    | Resultados correspondentes: from:(G Suite Alerts <gsuite-alerts-noreply@google.com><br/>Ações: Ignorar caixa de entrada, Aplicar marcador "G Suite Alerts"</gsuite-alerts-noreply@google.com> | ) <sub>editar</sub> | excluir |
| Criar novo filtro Importar filtros es endereços de e-mail a seguir estão bloq Spam": Ião há endereços bloqueados no momento. :elecionar: Todos, Nenhum Desbloquear os endereços selecionados                                                                                                    | Exportar Excluir                                                                                                    |                     |         |
| Des endereços de e-mail a seguir estão bloque. As mensagens desses endereços serão exibidas em<br>Spam":<br>Ião há endereços bloqueados no momento.<br>Selecionar: Todos, Nenhum<br>Desbloquear os endereços selecionados                                                                                                    | Criar novo filtro Importar filtros                                                                                                    |                     |         |
| Não há endereços bloqueados no momento.<br>Selecionar: Todos, Nenhum<br>Desbloquear os endereços selecionados                                                                                                    | os endereços de e-mail a seguir estão bloque a As mensagens desses endereços serão<br>Spam":                                                                                                  | exibidas            | em      |
| Selecionar: Todos, Nenhum<br>Desbloquear os endereços selecionados                                                                                                    | vão há endereços bloqueados no momento.                                                                                                    |                     |         |
| Desbloquear os endereços selecionados                                                                                                    | Selecionar: Todos, Nenhum                                                                                                    |                     |         |
|                                                                                                    | Desbloquear os endereços selecionados                                                                                                    |                     |         |

- Para criar o filtro, é necessário informar as condições de pesquisa.
- Por exemplo: para filtrar todos os e-mails recebidos de <u>redes@info.ufrn.br</u>, preencher o campo "De".

ada

fo.ufi

- Por exemplo: para filtrar a caixa de enviados do seu e-mail antigo, preencher o campo "De" com o <u>seu\_antigo@seu\_domínio.ufrn.br</u>
- Por exemplo: para filtrar por algum assunto específico, preencher um campo "Assunto".
- Após preencher os filtros desejados, clicar em "Criar filtro"

|                              | Q Pesquisar e-mail                                               |                          |                       | 0                | <b>(</b> ) |         |       |
|------------------------------|------------------------------------------------------------------|--------------------------|-----------------------|------------------|------------|---------|-------|
| 1.656                        | De<br>Para redes@inf<br>Assunto<br>Contém as palavras<br>Não tem | o.ufrn.br,               |                       |                  |            |         |       |
| 4<br>284<br><b>n</b> 8<br>58 | Tamanho maior que                                                | áo incluir chats         | -                     | Criar filtro     | мв         | Pesquis | sar r |
| 12                           | Desultados corresponda                                           | stoo. frame. (no stress) | anoinfa ufun hu) auhi | aati (Aulaa da d |            |         |       |

- O próximo passo é informar o que acontecerá com os e-mails que atenderem as condições dos filtros.
- Escolha as opções desejadas
- Caso tenha esquecido de criar algum marcador, é possível criá-lo nesse passo escolhendo a opção "Aplicar o marcador" e em seguida "Novo Marcador".
- Se usar a opção "Ignorar a caixa de entrada (Arquivar)", a mensagem não ficará na caixa de entrada, sendo visível apenas no marcador escolhido.
- Após escolher as opções clicar em "Criar filtro"

| ~ | Quando uma mensagem corresponde exatamente ao critério de pesquisa: | >  |
|---|---------------------------------------------------------------------|----|
|   | Ignorar a caixa de entrada (Arquivar)                               | 3  |
|   | Marcar como lida                                                    | 41 |
|   | Marcar com estrela                                                  | 41 |
|   | Aplicar o marcador: Escolha um marcador 👻                           | 31 |
|   | Encaminhar Adicionar endereço de encaminhamento                     |    |
|   | Excluir                                                             |    |
|   | Nunca enviar para Spam                                              | n  |
|   | Sempre marcar como importante                                       | in |
|   | Nunca marcar como importante                                        |    |
|   | Categorizar como: Escolher categoria 👻                              | in |
|   | Também aplicar filtro a conversas correspondentes.                  | in |
| - |                                                                     | n  |
| ? | Saiba mais Criar filtro                                             |    |

Os passos a seguir mostrarão como configurar a importação das mensagens da caixa de entrada do zimbra para a conta do Gmail.

• Clique na engrenagem no topo direito da página e em seguida em "Ver todas as configurações"

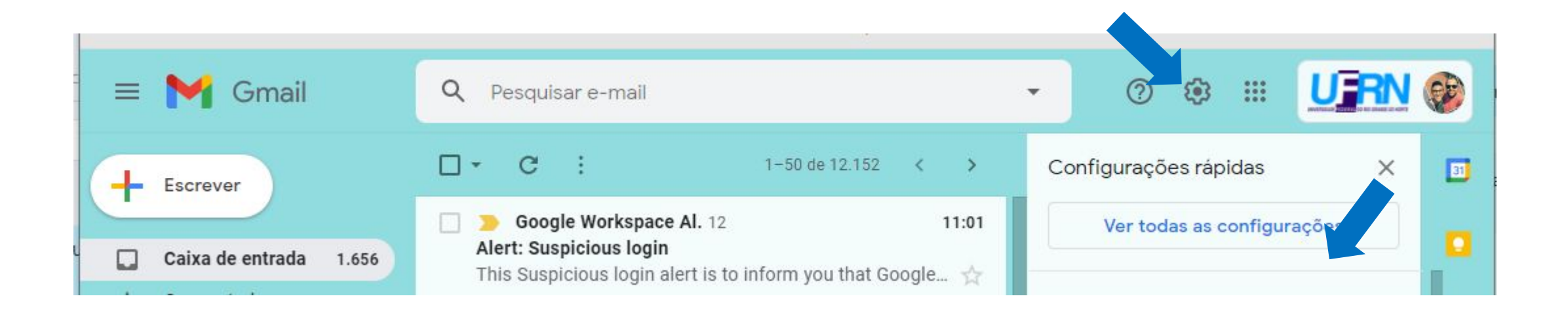

• Clicar na opção "Contas"

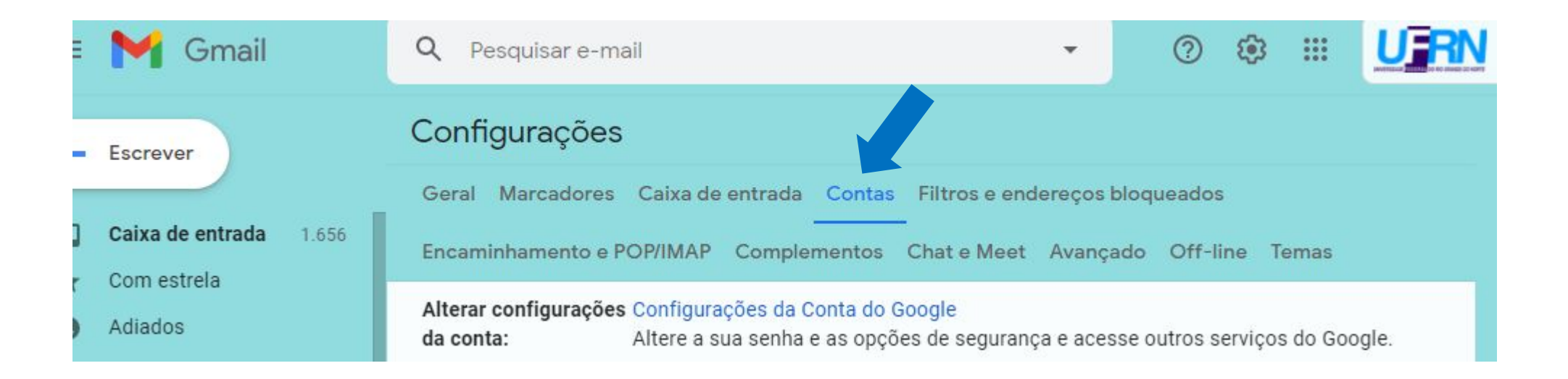

 Na seção "Verificar o e-mail de outras contas", clicar na opção criar "Adicionar uma conta de e-mail"

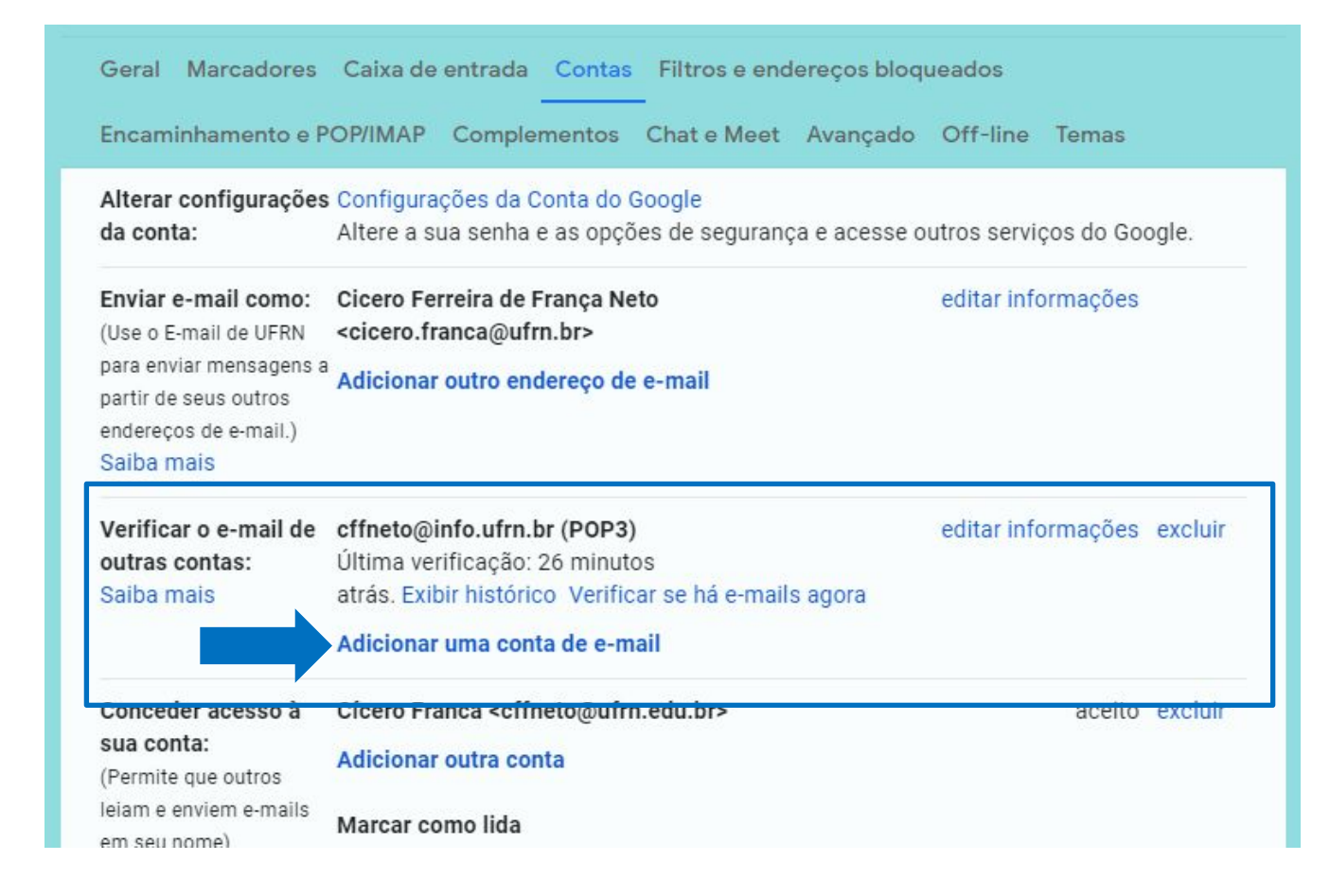

• Digitar o seu e-mail do zimbra e em seguida clicar em "Próxima"

| · mail.google.com/   | nail/u/4/?ui=2&ik=533b/da126&jsver=YUUPY-E-weA.pt_BR |
|----------------------|------------------------------------------------------|
| dicionar uma co      | ita de e-mail                                        |
| Digite o endereço de | e-mail que você quer adicionar.                      |
| Endereço de e-mail:  | Cancelar Próxima »                                   |
|                      |                                                      |
|                      |                                                      |

- Digitar as informações que faltam preencher.
- A senha pedida é a mesma senha que você usa para autenticar no zimbra.
- Consulte nas próximas páginas o "Servidor POP" a ser informado de acordo com o domínio do seu e-mail
- A porta é 995
- Marcar as opções "Deixar uma cópia recuperada no servidor" e "Use sempre uma conexão segura (SSL) ao recuperar e-mails"

| 附 E-mail de UFRN - Edita | ar a conta de e-mail - Google Chrome                        | _              |         | ×  |
|--------------------------|-------------------------------------------------------------|----------------|---------|----|
| a mail.google.com/       | mail/u/1/?ui=2&ik=56bd7a939e&jsver=                         | b8ZxgsBEJf4    | l.pt_B  | 07 |
| Editar conta de e-       | mail                                                        |                |         |    |
| Inserir as configuraç    | ções de e-mail de cffneto@info.ufrn.br. <u>Sa</u>           | aiba mais      |         |    |
| Endereço de e-mail:      | cffneto@info.ufrn.br                                        |                |         |    |
| Nome de usuário:         | cffneto@info.ufrn.br                                        |                |         |    |
| Senha:                   | ••••••                                                      | j <b>e p</b>   |         |    |
| Servidor POP:            | mail.ufrn.br                                                | Porta: 995     | ~       |    |
|                          | Deixar uma cópia da mensagem recuperad<br><u>Saiba mais</u> | la no servidor | 1       |    |
| <b>2</b>                 | Use sempre uma conexão segura (SSL) ao Saiba mais           | recuperar e-   | mails.  |    |
|                          | Marcar as mensagens recebidas:<br>cffneto@info.ufrn.br      |                |         |    |
|                          | Arquivar as mensagens recebidas (ignorar                    | a Caixa de er  | ntrada) |    |
|                          | Cancelar Salvar alterações »                                |                |         |    |
|                          |                                                             |                |         |    |
|                          |                                                             |                |         |    |
|                          |                                                             |                |         |    |

| Servidor POP:<br>mail.ufrn.br                                                                                                    | Servidor POP:<br><b>zmail2.ufrn.br</b>                                                                                                    | Servidor POP:<br>mx.ufrnet.br                                                                                                    | Servidor POP:<br>mx.enfermagem.ufrn.br              |
|----------------------------------------------------------------------------------------------------|----------------------------------------------------------------------------------------------------|----------------------------------------------------------------------------------------------------|-----------------------------------------------------|
| <ul> <li>@agecom.ufrn.br</li> <li>@cchla.ufrn.br</li> <li>@cetris.ufrn.br</li> <li>@comunica.ufrn.br</li> <li>@info.ufrn.br</li> <li>@info.ufrn.br</li> </ul> | <ul> <li>@agir.ufrn.br</li> <li>@coespe.ufrn.br</li> <li>@compras.ufrn.br</li> <li>@ien.ufrn.br</li> <li>@institutodoenvelhecer.ufrn.br</li> <li>@obdi.cosp.ufrp.br</li> </ul> | @ufrnet.br                                                                                                    | @es.ufrn.br                                         |
| @infra.ufrn.br<br>@npad.ufrn.br<br>@prh.ufrn.br<br>@proex.ufrn.br<br>@reitoria.ufrn.br<br>@tvu.ufrn.br                                                        | @obdi.ccsa.ufrn.br<br>@scylax.ufrn.br<br>@smartsuite.imd.ufrn.br                                                                                                    | Servidor POP:<br>mx.ct.ufrn.br<br>@ct.ufrn.br<br>@dco.ct.ufrn.br<br>@dpet.ct.ufrn.br<br>@eb.ct.ufrn.br<br>@mpee.ct.ufrn.br<br>@pitg.ct.ufrn.br<br>@potiguarrocket.ct.ufrn.br | Servidor POP:<br>hemera.iip.ufrn.br<br>@iip.ufrn.br |

| Servidor POP:<br>mx5.ufrn.br                                                                                                    |                                                                                                    |                                                                                                    |              |  |  |
|----------------------------------------------------------------------------------------------------|----------------------------------------------------------------------------------------------------|----------------------------------------------------------------------------------------------------|--------------|--|--|
| <ul> <li>@bczm.ufrn.br</li> <li>@caene.ufrn.br</li> <li>@cb.ufrn.br</li> <li>@ccs.ufrn.br</li> <li>@ccsa.ufrn.br</li> <li>@ce.ufrn.br</li> <li>@ceres.ufrn.br</li> <li>@cgi.ufrn.br</li> <li>@comissaodeetica.ufrn.br</li> <li>@comperve.ufrn.br</li> <li>@dct.ufrn.br</li> <li>@deart.ufrn.br</li> <li>@dem.ufrn.br</li> <li>@dfte.ufrn.br</li> </ul> | <ul> <li>@dgi.ufrn.br</li> <li>@dmp.ufrn.br</li> <li>@dol.ufrn.br</li> <li>@eaj.ufrn.br</li> <li>@editora.ufrn.br</li> <li>@emcm.ufrn.br</li> <li>@emcm.ufrn.br</li> <li>@eq.ufrn.br</li> <li>@facisa.ufrn.br</li> <li>@gea.geologia.ufrn.br</li> <li>@geologia.ufrn.br</li> <li>@huab.ufrn.br</li> <li>@huol.ufrn.br</li> <li>@imt.ufrn.br</li> <li>@lcl.ufrn.br</li> </ul> | <ul> <li>@mcc.ufrn.br</li> <li>@musica.ufrn.br</li> <li>@nac.ufrn.br</li> <li>@nesc.ufrn.br</li> <li>@nupprar.ufrn.br</li> <li>@obef.ufrn.br</li> <li>@ppgeec.ufrn.br</li> <li>@prograd.ufrn.br</li> <li>@propesq.ufrn.br</li> <li>@proplan.ufrn.br</li> <li>@quimica.ufrn.br</li> <li>@ru.ufrn.br</li> <li>@si.ufrn.br</li> </ul> | @sri.ufrn.br |  |  |

- Deixe a opção "Não" marcada e clique em concluir.
- Agora é só aguardar um tempo, pode demorar a depender do tamanho da sua caixa de e-mail no Zimbra.
- Caso esta configuração não seja desfeita, os emails enviados para sua conta Zimbra serão encaminhadas para sua conta Gmail @ufrn.br.
- Caso queira garantir, veja o próximo slide.

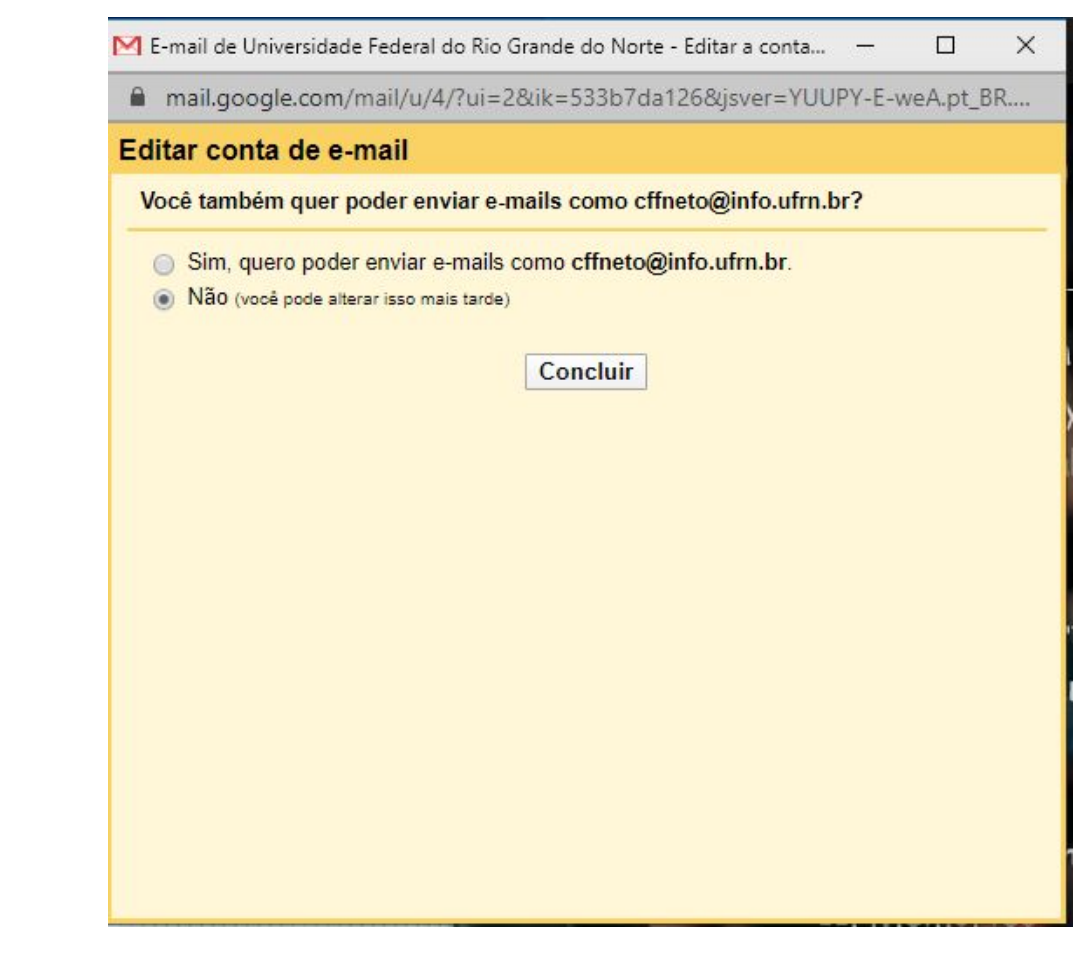

#### **Configurar encaminhamento de mensagens**

Ainda existe a possibilidade de configurar o encaminhamento de mensagens diretamente do Zimbra para o Gmail.

Na aba Preferências, depois em Email, na seção Recebendo mensagens insira seu email institucional ufrn.br no campo Encaminhar cópia para: e clique em Salvar.

Pronto, sua migração está finalizada!

| 9)       | ) zim    | bra:      |           |     |         |        |                                                                                                    |  |
|----------|----------|-----------|-----------|-----|---------|--------|----------------------------------------------------------------------------------------------------|--|
| E-r      | nail     | Cont      | tatos     | Ag  | enda    | Tarefa | fas Porta-arquivos Preferências                                                                                        |  |
| alva     | ar Ca    | ancelar   |           |     |         |        | Desfazer alterações                                                                                                    |  |
| Pr       | eferên   | cias      |           |     |         |        |                                                                                                    |  |
| <b>8</b> | Geral    |           |           |     |         |        | Existição de mensagens                                                                                                 |  |
|          | Contas   |           |           |     |         |        | Verificar novo e-mail: 5 minutos 🗸                                                                                     |  |
| ×        | E-mail   |           |           |     |         |        | Exibir email:    Como HTML (quando possível)                                                                           |  |
| Y        | Filtros  |           |           |     |         |        | ◯ Como texto                                                                                                    |  |
|          | Assinat  | uras      |           |     |         |        | -                                                                                                    |  |
| 6        | Fora do  | escritó   | rio       |     |         |        | Visualização da mensagem: 🗹 Exibir trechos das mensagens na lista de e-mails                                           |  |
| •        | Endered  | ços conf  | iáveis    |     |         |        | Clicar duas vezes abre a mensagem em uma nova janela                                                                   |  |
| 8        | Contato  | os        |           |     |         |        | Always display received time in email list                                                                             |  |
|          | Agenda   | a         |           |     |         |        | Imagens: Exibir imagens externas automaticamente em HTML no e-mail                                                     |  |
| 4        | Compa    | rtilhame  | nto       |     |         |        | Painel de leitura: <ul> <li>Marcar mensagens do painel de leitura como lidas imediatamente</li> </ul>                  |  |
| 4        | Notifica | ações     |           |     |         |        | O Marcar mensagens do painel de leitura como lidas após 0 segundos                                                     |  |
|          | Importa  | ar / Expo | ortar     |     |         |        | ○ Não marcar mensagens no painel de leitura como lidas                                                                 |  |
| A        | Atalhos  | 5         |           |     |         |        | Selecão de mensagens:                                                                                                  |  |
| z        | Zimlet   |           |           |     |         |        | Selecionar mensagem acima da mensagem excluída ou movida      Selecionar mensagem acima da mensagem excluída ou movida |  |
|          |          |           |           |     |         |        | Selecionar a próxima mensagem com base nas selecões anteriores (para cima ou para baixo)                               |  |
|          |          |           |           |     |         |        | Cor da mensagem: Definir cor de mensagens e conversas de acordo com a cor da marca.                                    |  |
|          |          |           |           |     |         |        | Busca padrão de e-mail: ininbox                                                                                        |  |
|          |          |           |           |     |         |        | Recebendo mensagens                                                                                                    |  |
|          |          |           |           |     |         |        | Entrada de mensagens: Encaminhar uma cópia para:                                                                       |  |
|          |          |           |           |     |         |        | cicero.franca@ufrn.br                                                                                                  |  |
|          |          |           |           |     |         |        | Remover cópia local da mensagem                                                                                        |  |
|          | •        | ma        | arço de 2 | 021 |         | F #    | Enviar uma mensagem de notificação para:                                                                               |  |
| 0        | S        | T         | Q         | Q   | S       | S      | Endereço de e-mail                                                                                                    |  |
| 7        | 8        | 2         | 3<br>10   | 4   | 5<br>12 | 13     |                                                                                                    |  |
| 4        | 15       | 16        | 17        | 18  | 19      | 20     | Notificações de chegada: 🗆 Exibir uma notificação popup                                                                |  |
| 1        | 22       | 23        | 24        | 25  | 26      | 27     | Pastas de notificação: 💿 Exibir notificações para novas mensagens na Caixa de entrada                                  |  |
| 8        | 29       | 30        | 31        | 1   | 2       | 3      | C Exibir notificações para novas mensagens em qualquer pasta                                                           |  |
| 4        | 5        | 6         | 7         | 8   | 9       | 10     |                                                                                                    |  |

/ 8 5 14 15 1